# 電子契約システム(工事・業務)をはじめてご利用の方へ

以下、電子契約システム(工事・業務)は「電子契約システム」とします。

#### <ポータルサイトへのアクセス方法>

ピン留めやショートカットからではなく Microsoft Edge · Google Chrome を直接起動し てアクセスしていただくようお願いします。

#### チェックリスト ①利用者環境準備

□ インターネット環境のあるパソコンの準備はお済みですか?

参照:「1.利用者環境準備編」-「2.1 推奨環境を確認する」

□ 電子証明書の取得はお済みですか?

電子契約システムでは、ICカード形式またはファイルタイプの電子証明書をご利用できます。 ※電子契約システムで推奨している認証局は、ポータルサイトをご覧ください。

□ IC カード形式の電子証明書をご利用の場合、IC カードリーダーの準備は お済みですか?

□ IC カード形式の電子証明書をご利用の場合、IC カードリーダーの設定は お済みですか?

※設定の詳細は、電子証明書を取得先した認証事業者へご確認ください。

なお、ファイルタイプの電子証明書の場合は、ICカードリーダーの準備・設定は不要です。

□ 電子契約システムプラグインのインストールはお済みですか?

参照:「利用者環境準備編」-「2.2 プラグインをインストールする」

□ ブラウザーの設定はお済みですか?

参照:「利用者環境準備編」-「2.3 ブラウザーの設定をする」

## ※利用するブラウザーごとに設定が必要です。

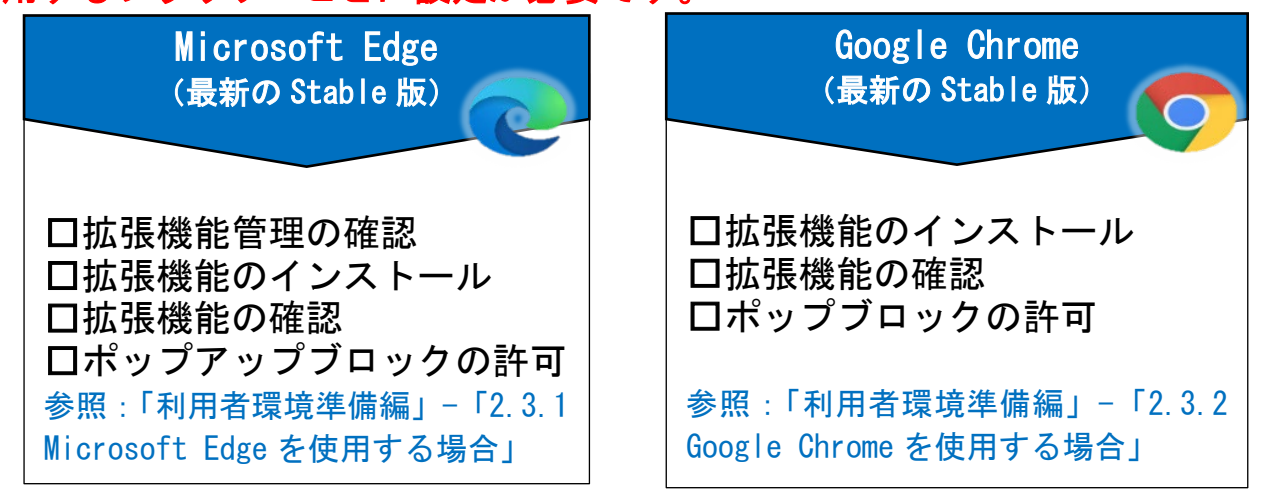

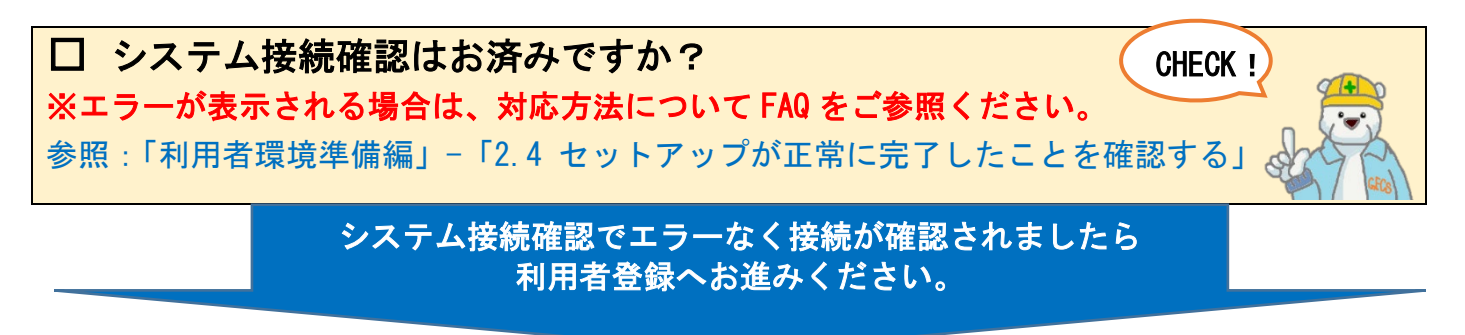

### チェックリスト ②利用者登録

□ **電子契約システムの利用者登録は、お済みですか?** 参照:「利用者登録と委任編」-「2.利用者を登録する」

電子契約システムでは、契約名義の電子証明書で利用者登録する必要があります。 ※利用者登録が完了すると「受注者番号」が発番されます。

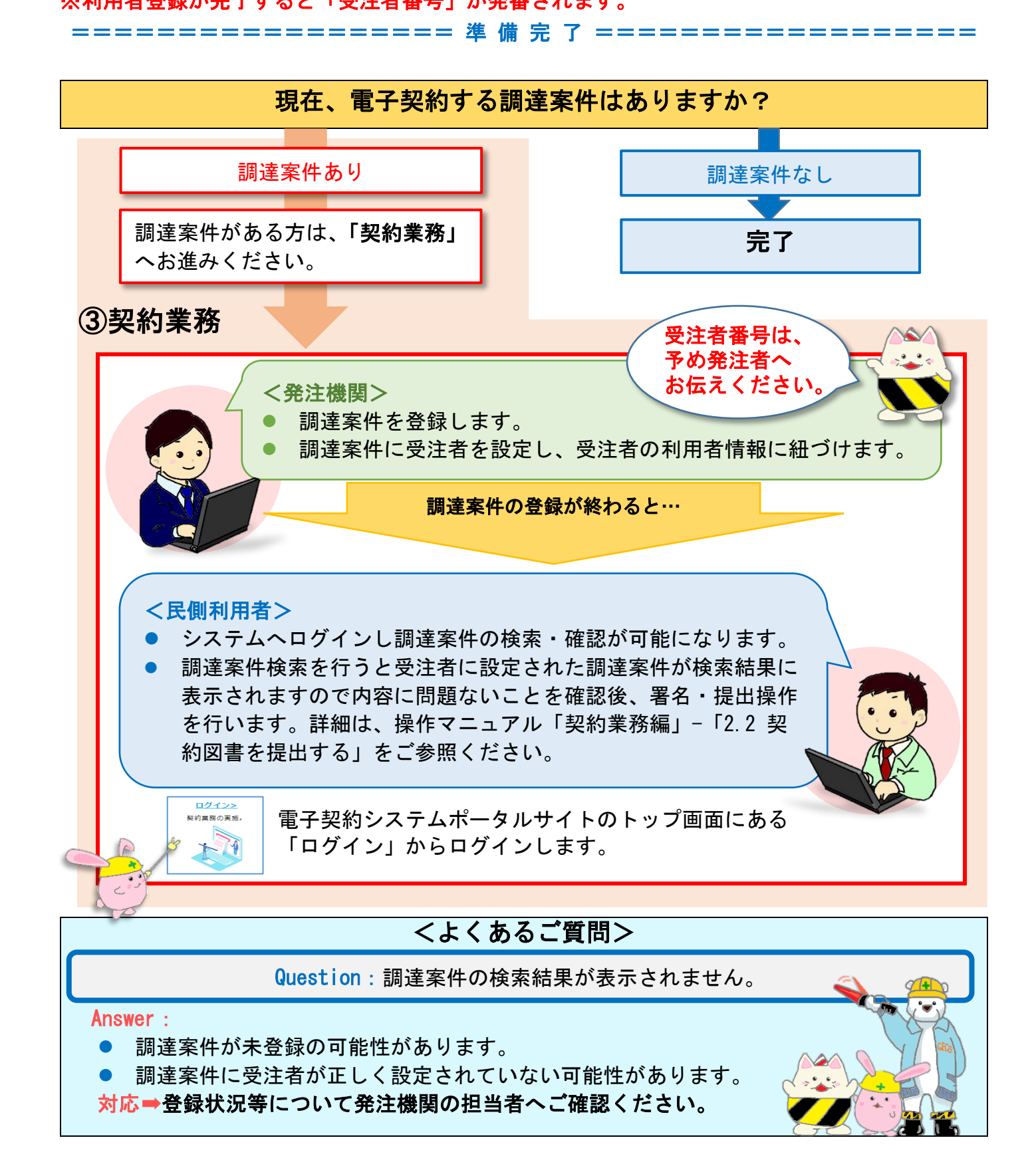